# The New FW for RNX-N150RT supports 3 modes:

Wireless Router: Provides Wireless Router and WDS functionsWireless Repeater: Provides Universal Repeater and WDS Repeater functionsWireless Bridge: Provides Wireless Bridge functions

| Operation Mode<br>Compariaon                 | Wireless Router Mode                                                                    | Wireless<br>Repeater Mode                   | Wireless Bridge Mode                                                                                                    |
|----------------------------------------------|-----------------------------------------------------------------------------------------|---------------------------------------------|----------------------------------------------------------------------------------------------------|
| Methods:                                     | Determines where data<br>is supposed to go on the<br>network and sends it on<br>its way | Picks up a signal<br>and rebroadcasts<br>it | Connect two network segments.<br>Could be used to set up a wired<br>network where you can't lay a<br>line to the main network for<br>some reason |
| Can Creates New<br>SSID                      | V                                                                                       | Х                                           | V                                                                                                    |
| Provides Internet via<br>Wireless connection | V                                                                                       | V                                           | V                                                                                                    |
| Provides Internet via<br>Wired connection    | V                                                                                       | V                                           | V                                                                                                    |
| Able to link to<br>Cable/DSL modem           | V                                                                                       | Х                                           | Х                                                                                                    |
| Wirelessly connects to<br>Other SSID         | V<br>(WDS, may have<br>Compatible issue with<br>other chipset solution)                 | V                                           | V<br>(May have Compatible issue<br>with other chipset solution)                                                                                  |
| Setup Methods                                | Please see User Manual                                                                  | Wireless<br>Repeater                        | Wireless Bridge                                                                                                    |

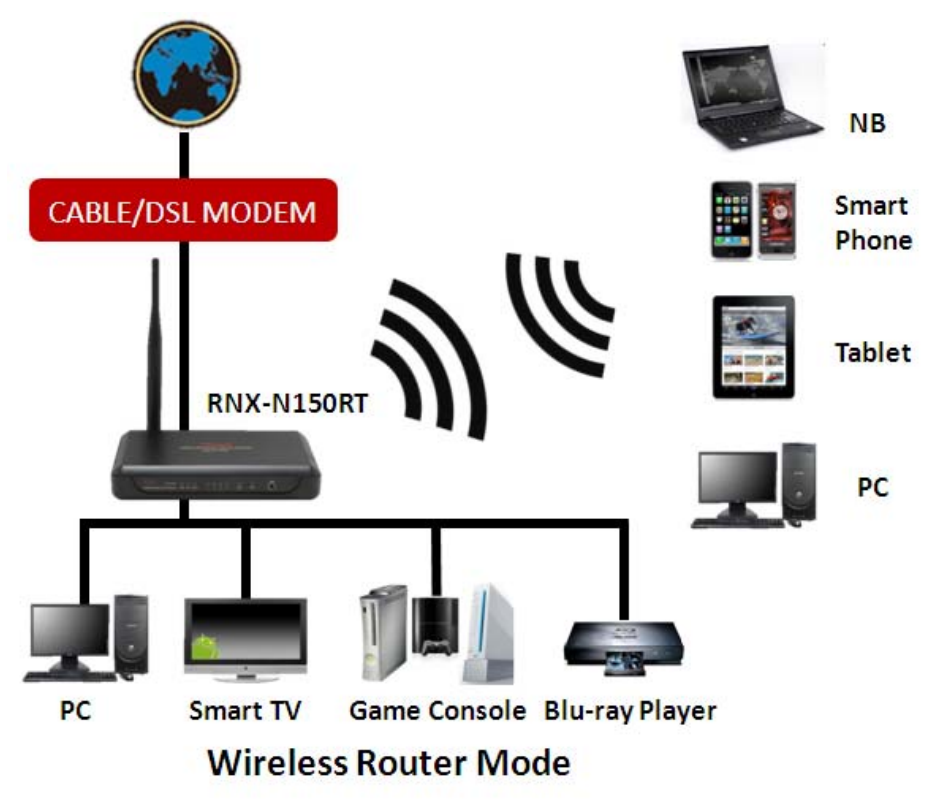

Figure 1 Wireless Router Mode

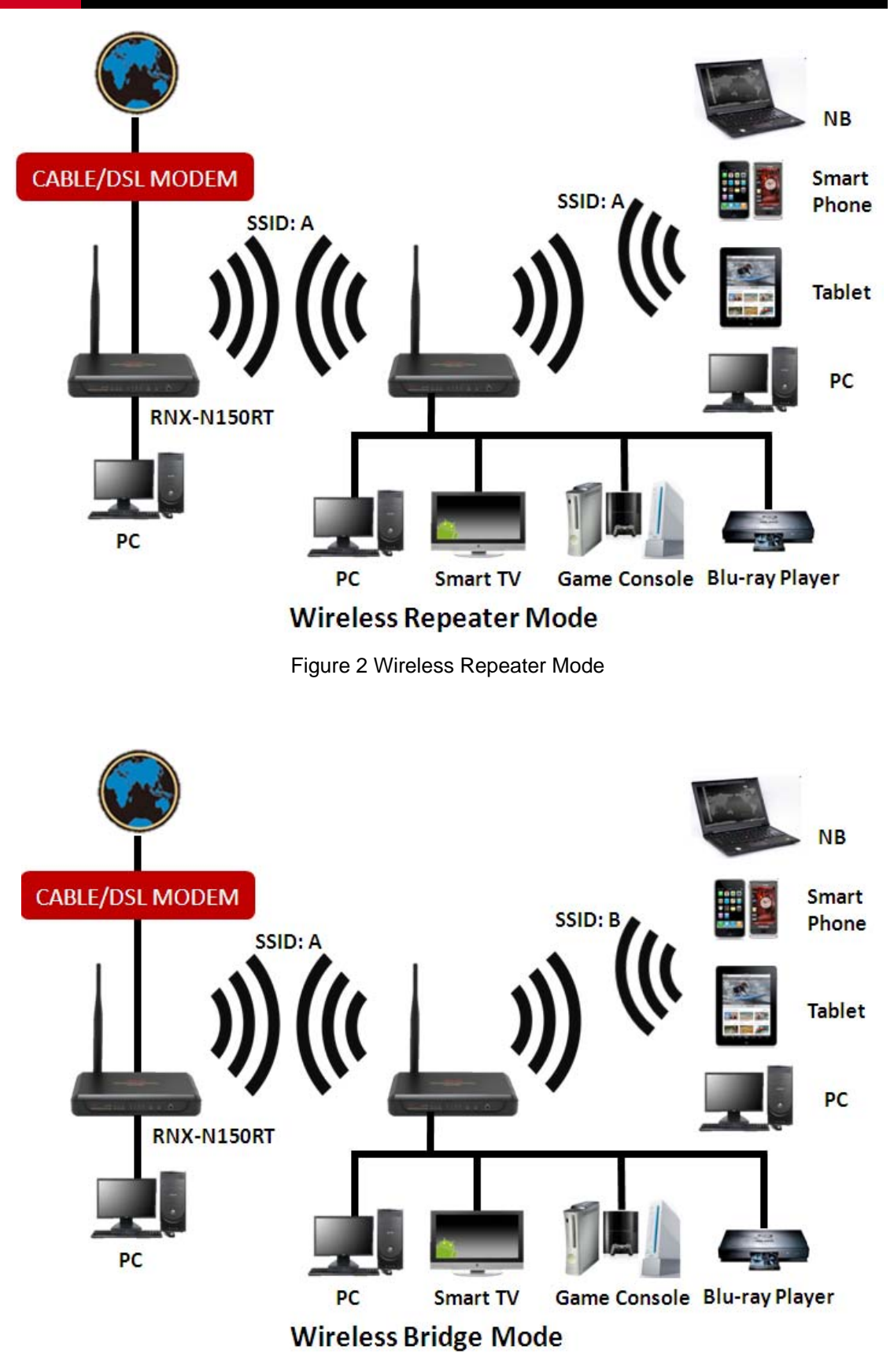

Figure 3 Wireless Bridge Mode

### Changing the Operation Mode for RNX-N150RT (Using

#### Wireless Repeater Mode as example)

Thank you for updating the New FW which provides you with 3 types of Operation Modes you can utilize: Please follow the steps here to set up the Repeater Mode:

Enter into the Web Utility page for RNX-N150RT (for detail, please see QIG. <u>2.4</u> <u>Quick Installation Guide</u>)

- 1. Under the web management page, click on "Operation Mode"
- 2. Select "Wireless Repeater"
- 3. Click "Save"

| 9                | Rosew | <sup>ના</sup>      |                                 |
|------------------|-------|--------------------|---------------------------------|
| Status           |       |                    |                                 |
| Status           |       |                    |                                 |
| Quick Setup      | Oper  | ation Mode         |                                 |
| WPS              |       |                    |                                 |
| Operation Mode 1 |       |                    |                                 |
| Network          |       |                    |                                 |
| Wireless         |       | • meless Router:   | Wireless AP / Router            |
| Thereas          | 2     | Wireless Repeater: | Wireless AP / Wireless Repeater |
| DHCP             | -     |                    |                                 |
| Forwarding       |       | Wireless Bridge:   | Wireless AP / Wireless Bridge   |
| Security         |       |                    |                                 |
| Access Control   |       |                    | 3 Save                          |
|                  |       |                    |                                 |

4. When see below appears in red, select "click here" to continue:

**Operation Mode** 

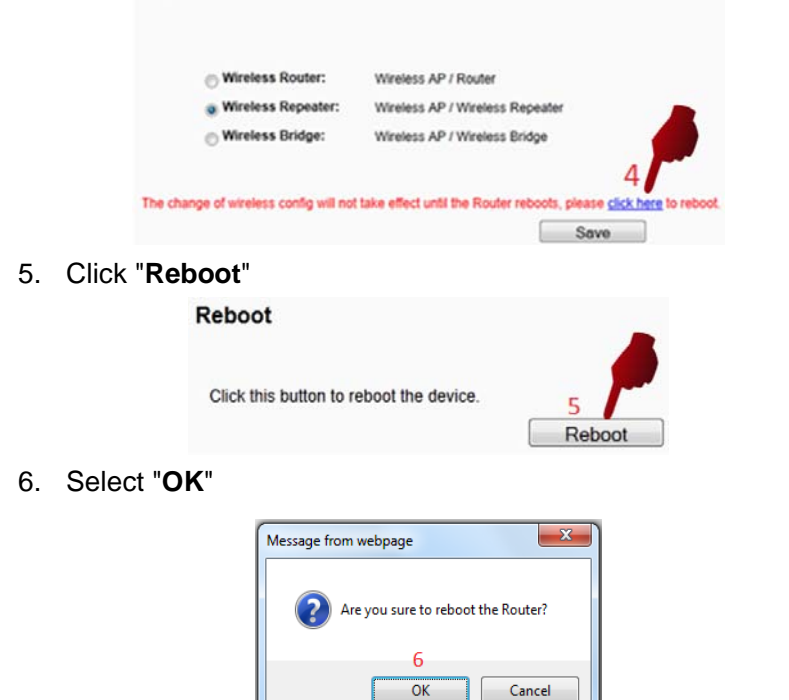

 A bar will appear, please wait until "Restarting" hits 100%, then the Web Browser will reload automatically under the "Wireless Repeater" mode in 8.

| Restart    |  |
|------------|--|
| Restarting |  |
| 14%        |  |

8. Here is what Wireless Repeater management page will look like after the reboot:

| OL             | ) <sup>0</sup>     |                                 |         |
|----------------|--------------------|---------------------------------|---------|
| 9              | osewill            |                                 |         |
|                |                    |                                 |         |
| Status         |                    |                                 |         |
| Quick Setup    | Status             |                                 |         |
| Operation Mode |                    |                                 |         |
| Network        | Firmware Version   | 3 12 15 Build 110824 Rel 37190n |         |
| Wireless       | Hardware Version   | BNX-N150BT v1 00000000          |         |
| DHCP           | naruware version.  |                                 |         |
| System Tools   |                    |                                 |         |
|                | LAN                |                                 |         |
|                | MAC Address:       | D8-5D-4C-F5-28-20               |         |
|                | IP Address:        | 192.168.1.1                     |         |
|                | Subnet Mask:       | 255.255.255.0                   |         |
|                |                    |                                 |         |
|                | Wireless           |                                 |         |
|                | Wireless Radio:    | Enable                          |         |
|                | Operation Mode:    | Wireless Repeater               |         |
|                | SSID of Root-AP:   |                                 |         |
|                | Channel:           | 1                               |         |
|                | Channel Width:     | Automatic                       |         |
|                | Max Tx Rate:       | 150Mbps                         |         |
|                | MAC Address:       | D8-5D-4C-F5-28-20               |         |
|                | WDS Status:        | Scan                            |         |
|                |                    |                                 |         |
|                | Traffic Statistics |                                 |         |
|                |                    | Received                        | Sent    |
|                | Bytes:             | 0                               | 0       |
|                | Packets:           | 0                               | 0       |
|                |                    | 0.0                             |         |
|                | System Up Time:    | 0 days 00:02:04                 | Refresh |

### **RNX-N150RT as Wireless Repeater Setup:**

When Repeater Web Management show up, please follow below steps:

- 1. Click on "Wireless"
- 2. Select "Wireless Settings"
- 3. Choose between "Universal Repeater" or "WDS Repeater"
- 4. Select "Search"

Note:

Universal Repeater and WDS Repeater support different chipset solution. Universal Repeater can support most of the solution. Recommend first select using "**Universal Repeater**".

| Status                   | Wireless Settin   | gs - Wireless Repeater                           |
|--------------------------|-------------------|--------------------------------------------------|
| Quick Setup              | ]                 |                                                  |
| Operation M              | Region:           | United States -                                  |
| Network                  | Warning:          | Ensure select correscontry to conform local law. |
| Wireless 1               |                   | Incorrectings may cause therence.                |
| - Wireless Settings      | 2                 |                                                  |
| - Wireless MAC Filtering | Repeater Mode:    | 🞯 Universal Repeater 🍼 WDS Repeater              |
| - Wireless Advanced      |                   |                                                  |
| - Wireless Statistics    | SSID of Root-AP:  |                                                  |
| DHCP                     | BSSID of Root-AP: | Example:00-1D-0F-11-22-33                        |
| System Tools             |                   | Search 4                                         |
|                          | Key Type:         | None                                             |
|                          | WED Index:        | 1                                                |
|                          | WEP Index:        |                                                  |
|                          | Auth Type:        | Open 👻                                           |
|                          | Password:         |                                                  |
|                          |                   |                                                  |
|                          |                   | Enable Wireless Radio                            |
|                          |                   | Enable SSID Broadcast                            |
|                          |                   |                                                  |
|                          |                   | Save                                             |

- 5. You will see a list of the Wireless Routers' Signals show up. Select your desired SSID.
- 6. Click "Connect"

| tatus                |    |                    |                     |        |         |          |        |
|----------------------|----|--------------------|---------------------|--------|---------|----------|--------|
| uick Setup           |    |                    |                     |        |         |          |        |
| peration Mode        | AF | P Count 19         |                     |        |         |          |        |
| etwork               | ID | BSSID              | SSID                | Signal | Channel | Security | Choose |
| reless               | 1  | PE 20-01-15-37-20  | Tristritolito       | 11dB   | 1       | ON       | Connec |
| ireless Settings     | 2  | 00-01-00-00-00-00  | 8986.38 <u>-</u> 77 | 4dB    | 1       | ON       | Connec |
| reless MAC Filtering | 3  | 03-50-75-03-04-00  | <                   | 36dB   | 1       | ON       | Connec |
| reless Advanced      | 4  | 1910-1940) (14-01  | nag prot            | 38dB   | 1       | OFF      | Connec |
| reless Statistics    | 5  | 0.500 2512000.02   | E DOGENTI E D       | 37dB   | 1       | OFF      | Connec |
| р                    | 6  | Territorioritation | Actual 12           | 4dB    | 2       | ON       | Conne  |
| tem Tools            | 7  | 03/24-21-52 77 400 | CEST).              | 10dB   | 2       | ON       | Conne  |
|                      | 8  | c †                | 1                   | 4      | 4       | ON       | Conne  |
|                      | 9  | ( i                | E                   | -23dB  | 6       | ON       | Conn   |
|                      | 10 |                    | Rosewill_Gateway    | 50dB   | 6       | ON       | Conne  |
|                      | 11 | 0/                 | :                   | 12dB   | 6       | ON       | Conne  |
|                      | 12 | L0                 |                     | 14dB   | 9       | ON       | Conne  |
|                      | 13 | 09                 | Umarrea             | 4dB    | 9       | ON       | Conne  |
|                      | 14 | 80.00.00003        |                     | 19dB   | 11      | ON       | Conne  |
|                      | 15 | £в                 |                     | 25dB   | 11      | ON       | Conne  |
|                      | 16 | (^ ·- ·- ·- ·· · · |                     | 28dB   | 11      | ON       | Connec |
|                      | 17 | C                  |                     | 46dB   | 11      | ON       | Conne  |
|                      | 18 | 03 40-55 00 07 01  |                     | 49dB   | 11      | OFF      | Conner |

- After Step 6, you will return to the setup page. Please choose your Key Type which is your desired SSID's encryption method
- Entered your SSID's Password (We use 123456789 here as example for the password of Rosewill\_Gateway1)
- 9. Click "Save" to continue.

|                          | Wireless Setting  | gs - Wireless Repeater                      |
|--------------------------|-------------------|---------------------------------------------|
| Status                   |                   |                                             |
| Quick Setup              | Basian            |                                             |
| Operation Mode           | Region:           |                                             |
| Network                  | wanning.          | Incorrect settings may cause interference.  |
| Wireless                 |                   |                                             |
| - Wireless Settings      | Repeater Mode:    | 💿 Universal Repeater 🔘 WDS Repeater         |
| - Wireless MAC Filtering |                   |                                             |
| - Wireless Advanced      | SSID of Root AP   | Rosewill Gateway1                           |
| - Wireless Statistics    |                   |                                             |
| DHCP                     | BSSID of Root-AP: | CODED COMENCIAL EXAMINED TOO-1D-0F-11-22-33 |
| System Tools             |                   | Search                                      |
|                          | Key Type:         | WPA-PSK/WPA2-PSK                            |
|                          | WEP Index:        | 1                                           |
|                          | Auth Type:        | Open 8                                      |
|                          | Password:         | 123456789                                   |
|                          |                   |                                             |
|                          |                   | Enable Wireless Radio                       |
|                          |                   | Enable SSID Broadcat                        |
|                          |                   | Save /                                      |

10. You will be asking to reboot, please follow the instruction of rebooting. Once Reboot complete, your RNX-N150RT's Wireless Repeater setup is complete!

# **RNX-N150RT as Wireless Bridge Setup:**

When Wireless Bridge Web Management show up, please follow below steps:

- 1. Click on "Wireless"
- 2. Select "Wireless Settings"
- 3. Select "Search"

|                          | Wireless Channel:                                                                                               | Auto 🔻                    |
|--------------------------|----------------------------------------------------------------------------------------------------|---------------------------|
| Status                   | Wirless Mode:                                                                                                   | 11bgn mixed 👻             |
| Quick Setup              | Channel Width:                                                                                                  | Automatic 💌               |
| Operation Mod            | May Transmit Pato:                                                                                              | 150Mbps -                 |
| Network                  | wax transmit Rate.                                                                                              | 150Mbps ·                 |
| Wireless 1               |                                                                                                    | _                         |
| - Wireless Settings      | 2                                                                                                    | Enable Wireless Radio     |
| - Wireless Security      |                                                                                                    | Enable SSID Broadcast     |
| - Wireless MAC Filtering |                                                                                                    |                           |
| - Wireless Advanced      |                                                                                                    |                           |
| - Wireless Statistics    | Wireless Bridge                                                                                                 | Setting                   |
| DHCP                     | The second second second second second second second second second second second second second second second se | ootang                    |
| System Tools             | SSID of Bridge:                                                                                                 |                           |
|                          | BSSID of Bridge:                                                                                                | Example:00-1D-0F-11-22-33 |
|                          |                                                                                                    | Search 3                  |
|                          | Key Type:                                                                                                    | None                      |
|                          | WEP Index:                                                                                                    | 1                         |
|                          | Auth Type:                                                                                                    | Open 👻                    |
|                          | Password:                                                                                                    |                           |
|                          |                                                                                                    |                           |
|                          |                                                                                                    |                           |
|                          |                                                                                                    | 0.7.1.7                   |

- 4. You will see a list of the Wireless Routers' Signals show up. Select your desired SSID.
- 5. Please remember your desired SSID's Channel
- 6. Click "Connect"

| Status                   |    | AP List                 |                  |        |         |          |          |
|--------------------------|----|-------------------------|------------------|--------|---------|----------|----------|
| Quick Setup              |    |                         |                  |        |         |          |          |
| Operation Mode           | A  | P Count 19              |                  |        |         |          |          |
| Network                  | ID | BSSID                   | SSID             | Signal | Channel | Security | Choose   |
| Wireless                 | 1  | 98-23-04-95-57-20       | Trabilatio       | 11dB   | 1       | ON       | Connect  |
| - Wireless Settings      | 2  | 00-01-00-00-00-00       | sWings_TP        | 4dB    | 1       | ON       | Connect  |
| - Wireless MAC Filtering | 3  | 00-50-75-03-04-00       | 511D             | 36dB   | 1       | ON       | Connect  |
| - Wireless Advanced      | 4  | 0010690303050           | nage grant       | 38dB   | 1       | OFF      | Connect  |
| - Wireless Statistics    | 5  | 0920000000000 <b>.2</b> | noggern an       | 37dB   | 1       | OFF      | Connect  |
| DHCP                     | 6  | 72410-002-76414-07      | Attabul?         | 4dB    | 2       | ON       | Connect  |
| System Tools             | 7  | 63 23-21-55 D. CB       | C5971            | 10dB   | 2       | ON       | Connect  |
|                          | 8  | ¢ †                     | 1                |        | 4       | ON       | Conr     |
|                          | 9  | l i                     | E                | 23dB   |         | ON       | Con lect |
|                          | 10 |                         | Rosewill_Gateway | 50dB   | 6 5     | ON       | Connect  |
|                          | 11 | 0                       | :                | 12dB   | 6       | ON       | Connect  |
|                          | 12 | 2                       |                  | 14dB   | 9       | ON       | Connect  |
|                          | 13 | 0                       | Umurreur         | 4dB    | 9       | ON       | Connect  |
|                          | 14 | 9                       | ·                | 19dB   | 11      | ON       | Connect  |
|                          | 15 | В                       |                  | 25dB   | 11      | ON       | Connect  |
|                          | 16 | 1 1                     |                  | 28dB   | 11      | ON       | Connect  |
|                          | 17 | 0                       |                  | 46dB   | 11      | ON       | Connect  |
|                          | 18 | 03-10-52-00-07-01       |                  | 49dB   | 11      | OFF      | Connect  |

- 7. After Step 6, you will return to the setup page. You can enter a different set of SSID for this Wireless Bridge.
  - 7-1. If you set a different SSID, please remember to set this SSID's security.
- Select your SSID's Channel (Here we use "6" as shown previously in Step 5)
- 9. Please choose your Key Type which is your desired SSID's encryption method
- 10. Entered your SSID's Password (We use **123456789** here as example for the password of **Rosewill\_Gateway1**)
- 11. Click "Save" to continue.

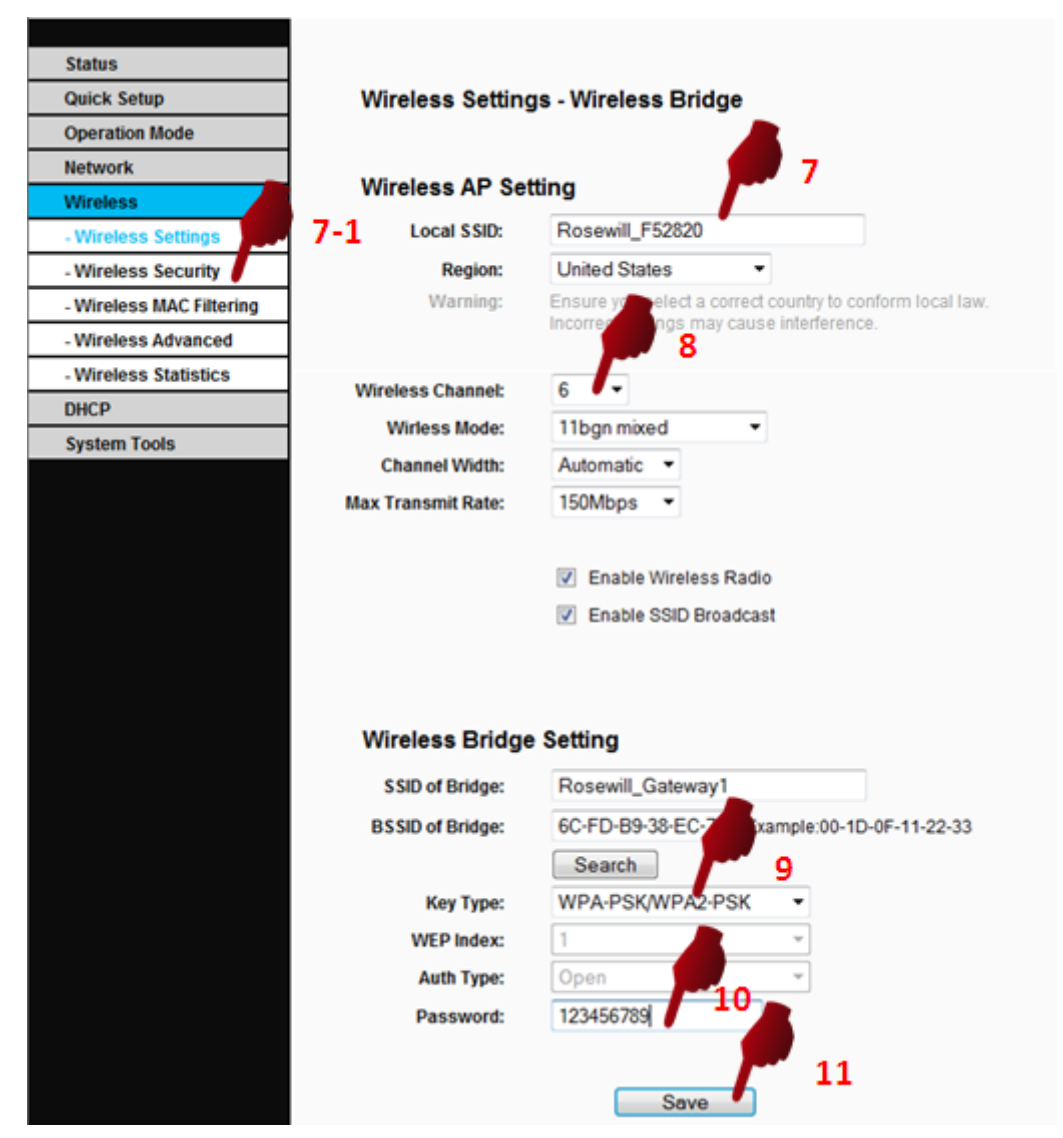

12. You will be asking to reboot, please follow the instruction of rebooting. Once Reboot complete, your RNX-N150RT's Wireless Bridge setup is complete!